## My classes

My classes refers to the list of classes where the teacher is responsible.

Basic information is displayed for each class:

- Level
- Grade
- Number of students
- Start and end dates
- Class code

There is a search bar available to quickly and efficiently locate classes, as well as an option to filter classes by grade.

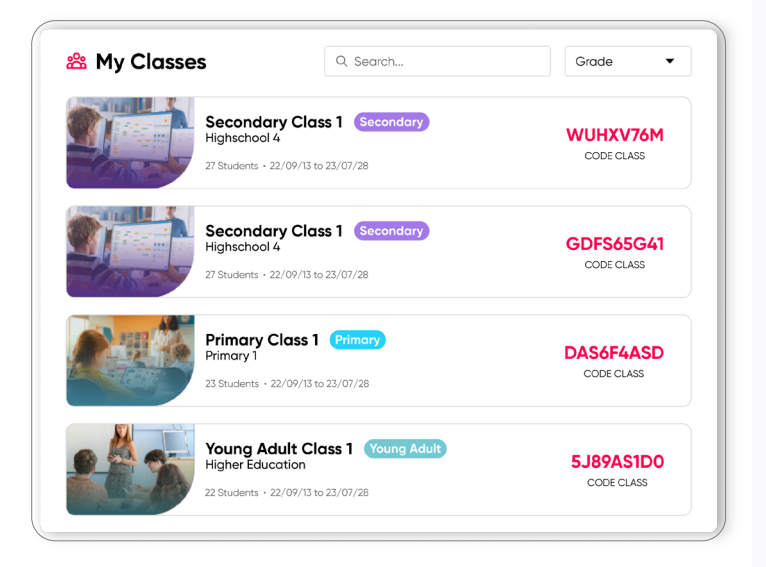

| Richmond        | English IA 24 Students GDF545G41                                                                          | 0 ė ° 🧐                                                                                |
|-----------------|----------------------------------------------------------------------------------------------------|----------------------------------------------------------------------------------------|
| Studio Studio   | Products By Hy high Solution                                                                              | Create new assignment Clean                                                            |
| My dashboard    | Fly high                                                                                                  | Ply high                                                                               |
| Class Materials |                                                                                                    | - 🖵 Listening 2: The promotion                                                         |
| Test monoger    |                                                                                                    | <ul> <li>Reading 3: five things you mustrit:</li> <li>do when starting your</li> </ul> |
| Read            | Fly high - Fly high-Additional Fly high - EPAs BI<br>Werkbook BI Resources BI                             |                                                                                        |
| Assignments     |                                                                                                    |                                                                                        |
| Markbook        |                                                                                                    | •                                                                                      |
|                 | Fly high - Workbook B1 S Class Materials > Py                                                             | high - Workbook 81                                                                     |
| Communications  | 9, 50000                                                                                                  |                                                                                        |
| Class library   |                                                                                                    | <b>FIV</b> high                                                                        |
|                 | ∧ Geammar                                                                                                 | i grigit                                                                               |
| > Gomes         | ∧ Unit1                                                                                                   |                                                                                        |
|                 | Uistening 1: A morning in Krokowd                                                                         |                                                                                        |
|                 | A Litering 2 The comption                                                                                 |                                                                                        |
|                 | Beadlon 3: Five thirds you mustrif do when                                                                |                                                                                        |
|                 | storting your                                                                                             |                                                                                        |
|                 |                                                                                                    |                                                                                        |
|                 | Ussening 4: Paper free schools                                                                            |                                                                                        |
|                 | <ul> <li>Q Listening 4: Paper free schools</li> <li>Q Listening 5: That's what friends are for</li> </ul> | B1                                                                                     |

## To access the class:

- 1. Click on the banner of the class you want to enter.
- 2. The class will open, and all uploaded materials will be displayed.

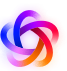

## To create assignments in the class:

- 1. Select the product. You can choose from the uploaded series or view all.
- 2. Click on the plus symbol (+).

Listening 4. Paper free schools
 Listening 5: That's what friends are for...

3. View the total of added activities at the top right.

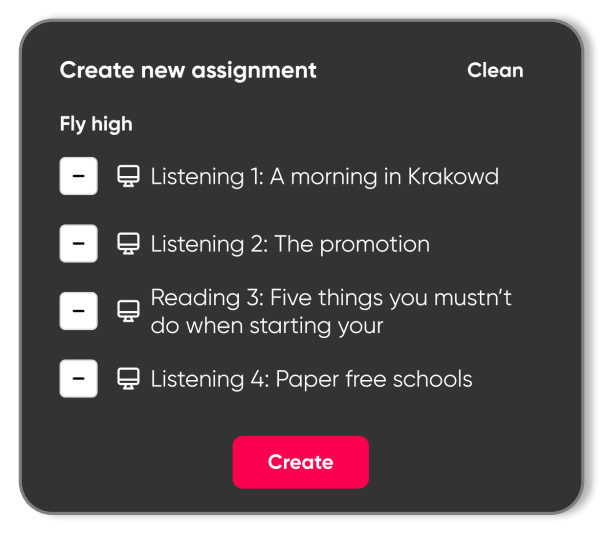

4. Click on Create.

| General     | 🔁 Content | 器 Students |  |
|-------------|-----------|------------|--|
| Title       |           |            |  |
| nstructions |           |            |  |
| Start date  | •         | End date 👻 |  |

In the **General** option, assign a title, describe the instructions, and set the start and end dates of the new assignment. In the **Content** option, the created assignments are listed.

| New c                                                          | issignment                                    | :          |
|----------------------------------------------------------------|-----------------------------------------------|------------|
| Ξ General                                                      | 🛱 Content                                     | 綹 Students |
| elect studen                                                   | ts                                            |            |
| Q. Search stu                                                  | dent                                          |            |
| Select all                                                     |                                               |            |
|                                                                |                                               |            |
| 🗆 🇶 Juc                                                        | an Alejandro Marti                            | n Gómez    |
| 🗆 🅼 Jud                                                        | an Alejandro Marti<br>ome Bell                | n Gómez    |
| <ul> <li>Juc</li> <li>Juc</li> <li>Jer</li> <li>Anr</li> </ul> | an Alejandro Marti<br>ome Bell<br>nette Black | n Gómez    |

| ΞG | iene | ral 🔁 Content 😤 Studen           | ts                     |   |
|----|------|----------------------------------|------------------------|---|
|    | S    | tudents has to complete the cont | ent in order           |   |
| ~  | ^    | 🖵 Part 1: Reading 1              | Fly high - Workbook B1 | 団 |
| ~  | ^    | 🖵 Part 1: Vocabulary 1           | Fly high - Workbook B1 | 団 |
| ~  | ^    | 🖵 Part 1: Reading 2              | Fly high - Workbook B1 | 団 |
| ~  | ~    | 🖵 Part 1: Vocabulary 2           | Fly high – Workbook B1 | ា |

In the **Students** option, all the students in the class are listed.

| ( | 🗌 🌡 Juan Alejandro Martín Gómez |  |
|---|---------------------------------|--|
|   | 🗌 🌉 Jerome Bell                 |  |
|   | Annette Black                   |  |
|   | Brooklyn Simmons                |  |
|   | Ralph Edwards                   |  |
|   | Arrell Steward                  |  |
|   | C 🙀 Kathryn Murphy              |  |
|   | Brooklyn Simmons                |  |
|   | Cancel Send                     |  |

5. Click on Send.